大家在进行处理地形图的时候,会遇到高程点在房屋内情况,数据少可以手动 删除。如果是无人机飞出来的或者数据量很大的地形图,这时就需要 cass 软件 中 SME 功能进行批量处理。

1、启动质检模块中的规则编辑器

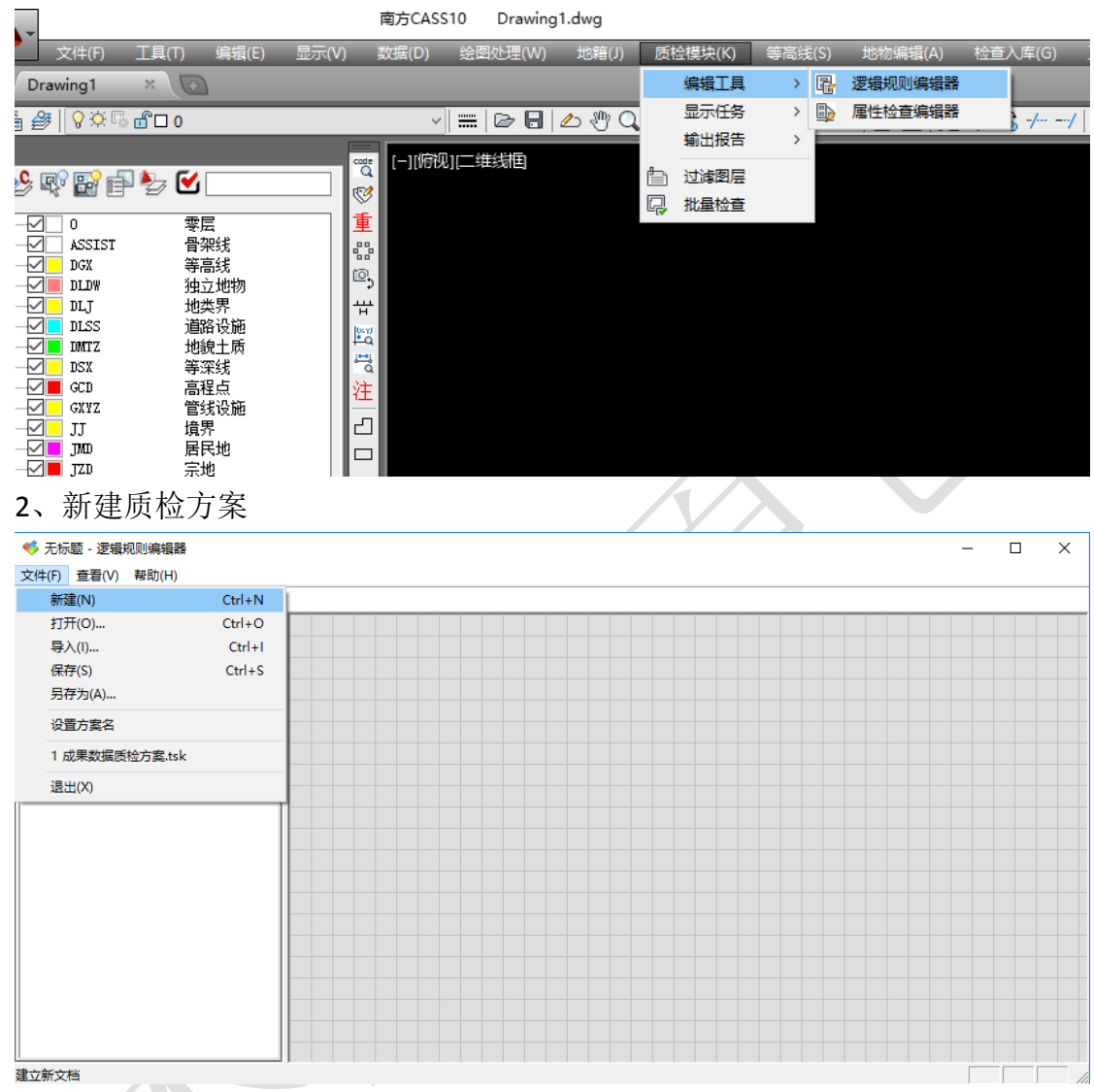

3、新建操作项(规则链解析:按照从右往左的执行顺序进行分析,房屋面数据送入下一步"点面关系过滤"的面数据集合中;同时高程点数据集合送入"点面关系过滤"的点数据集合中。"点面关系过滤"对送进来的面集合和点集合按设定参数进行进一步过滤,将过滤结果送入下一步"删除实体",删除在面内或者面上的点,,然后输出结果,在 Cass 环境中最终看到的执行结果将是经过整个规则链执行完毕后的结果。)

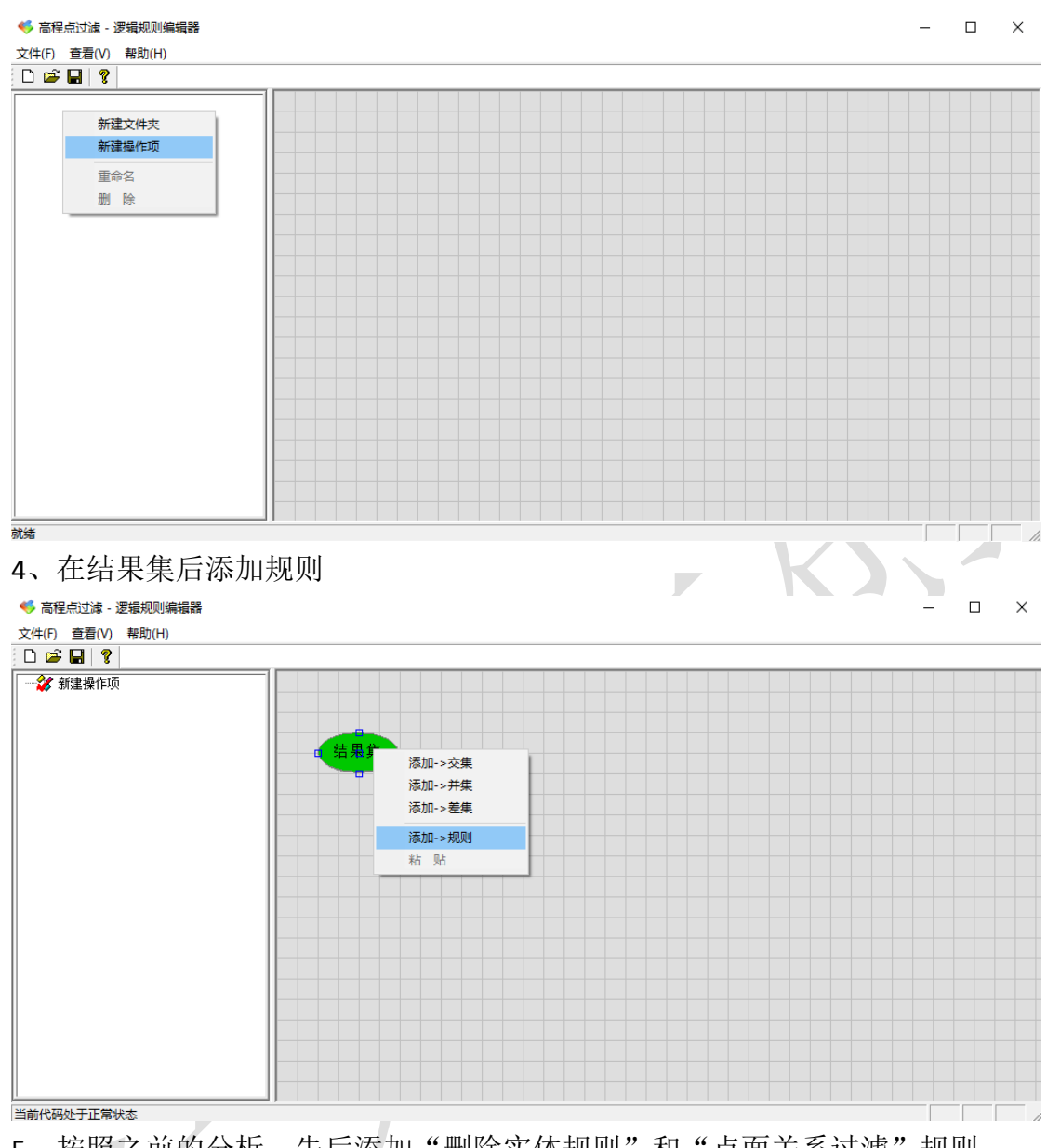

5、按照之前的分析,先后添加"删除实体规则"和"点面关系过滤"规则

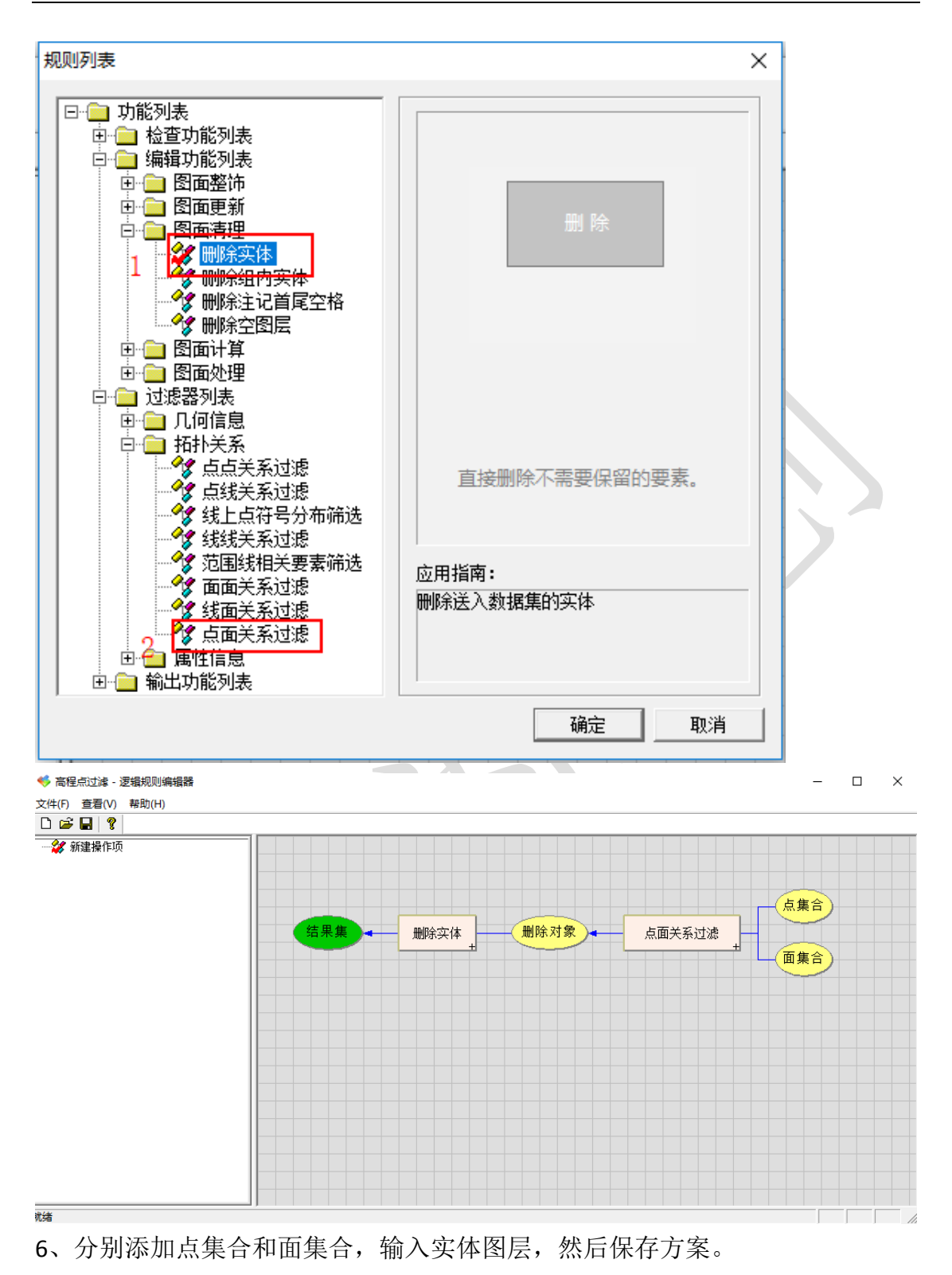

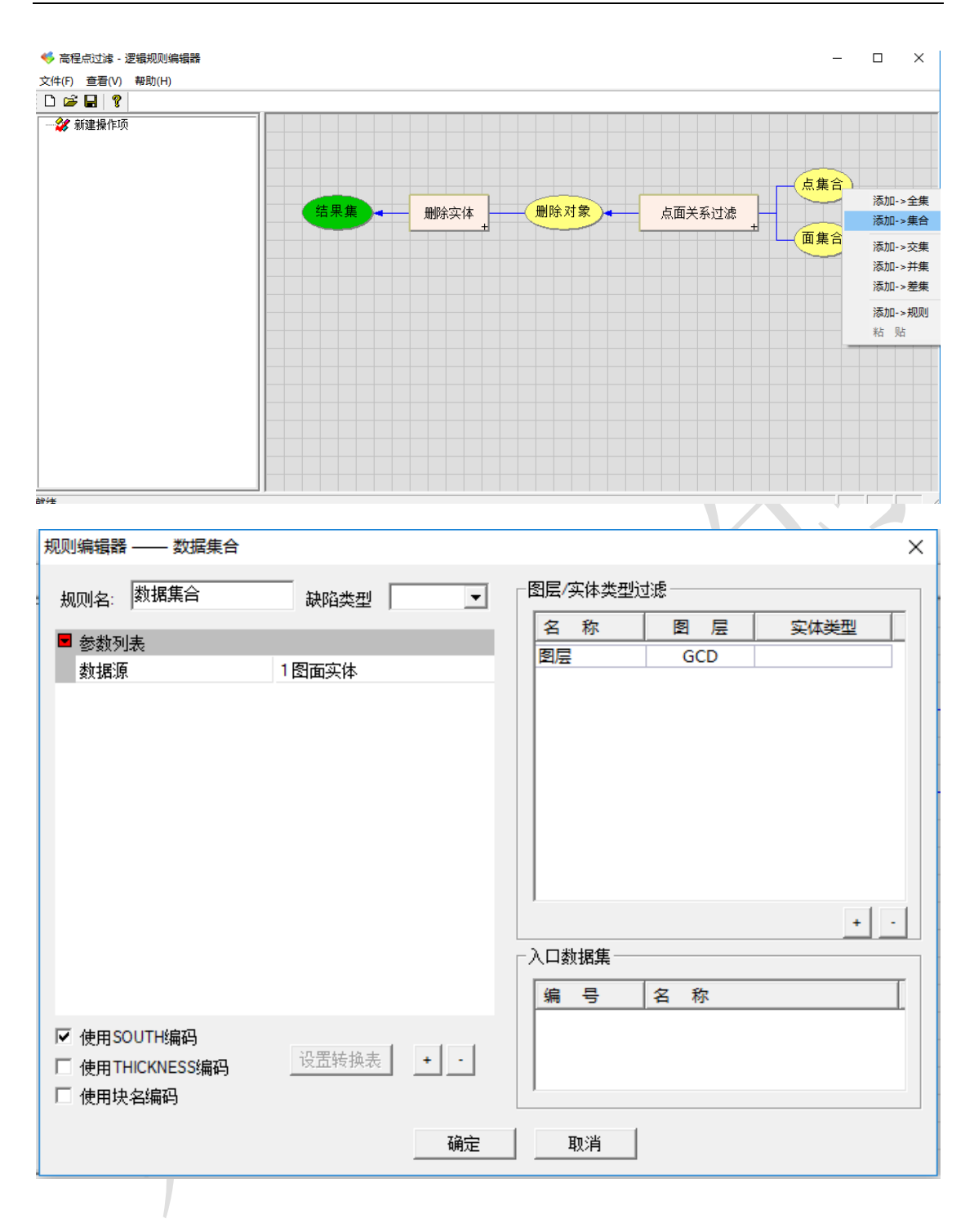

| 规则编辑器                                                                      |           | ×                                                 |
|----------------------------------------------------------------------------|-----------|---------------------------------------------------|
| <ul> <li>规则名: 数据集合</li> <li>■ 参数列表<br/>数据源</li> </ul>                      | 缺陷类型 ▼    | 图层/实体类型过滤<br>名称图层 实体类型<br>图层 JMD *POLYLINE<br>+ - |
|                                                                            |           |                                                   |
| <ul> <li>✓ 使用SOUTH编码</li> <li>□ 使用THICKNESS编码</li> <li>□ 使用块名编码</li> </ul> | 设置转换表 + - |                                                   |

7、如图,有几个房屋内含有高程点,对该图进行处理

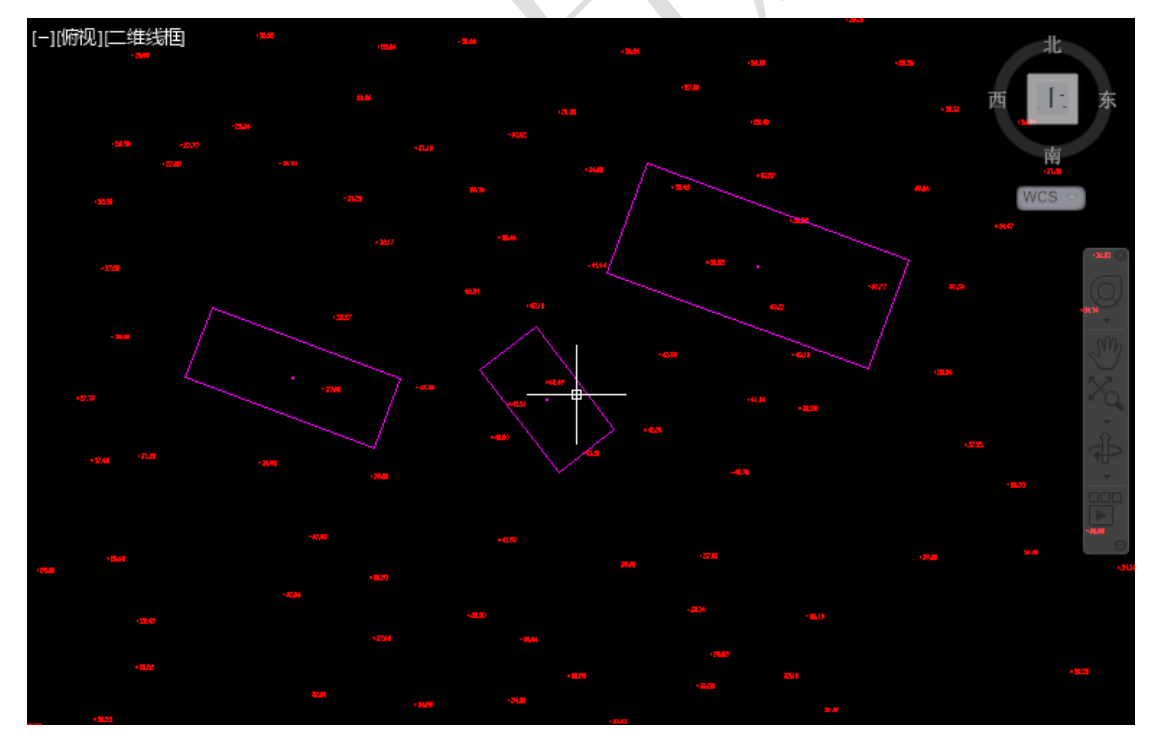

8、启动任务列表,加载新方案,点开始执行。

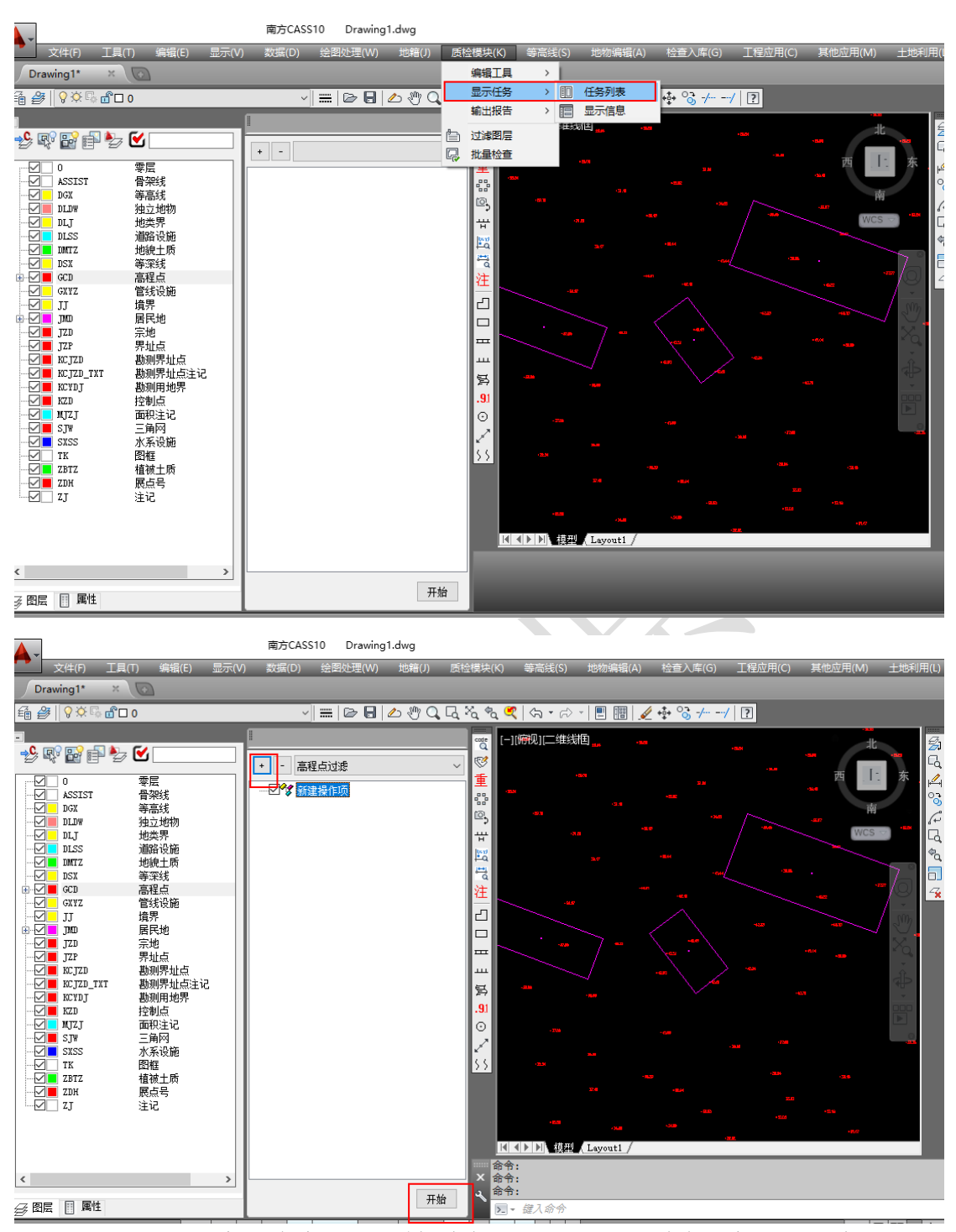

9、如下图所示,房屋内高程点已被删除,下面列表是删除的高程点信息

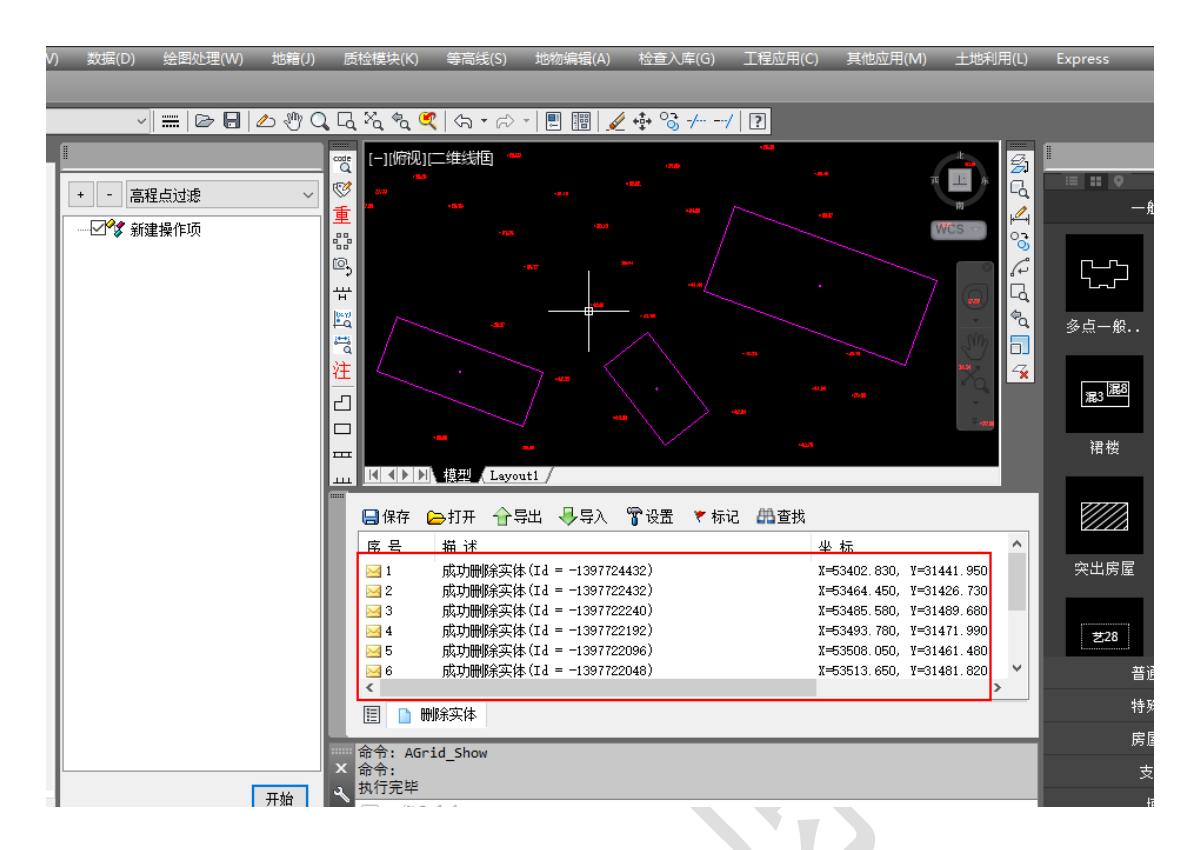